#### Sökmotoroptimering

#### **Din site**

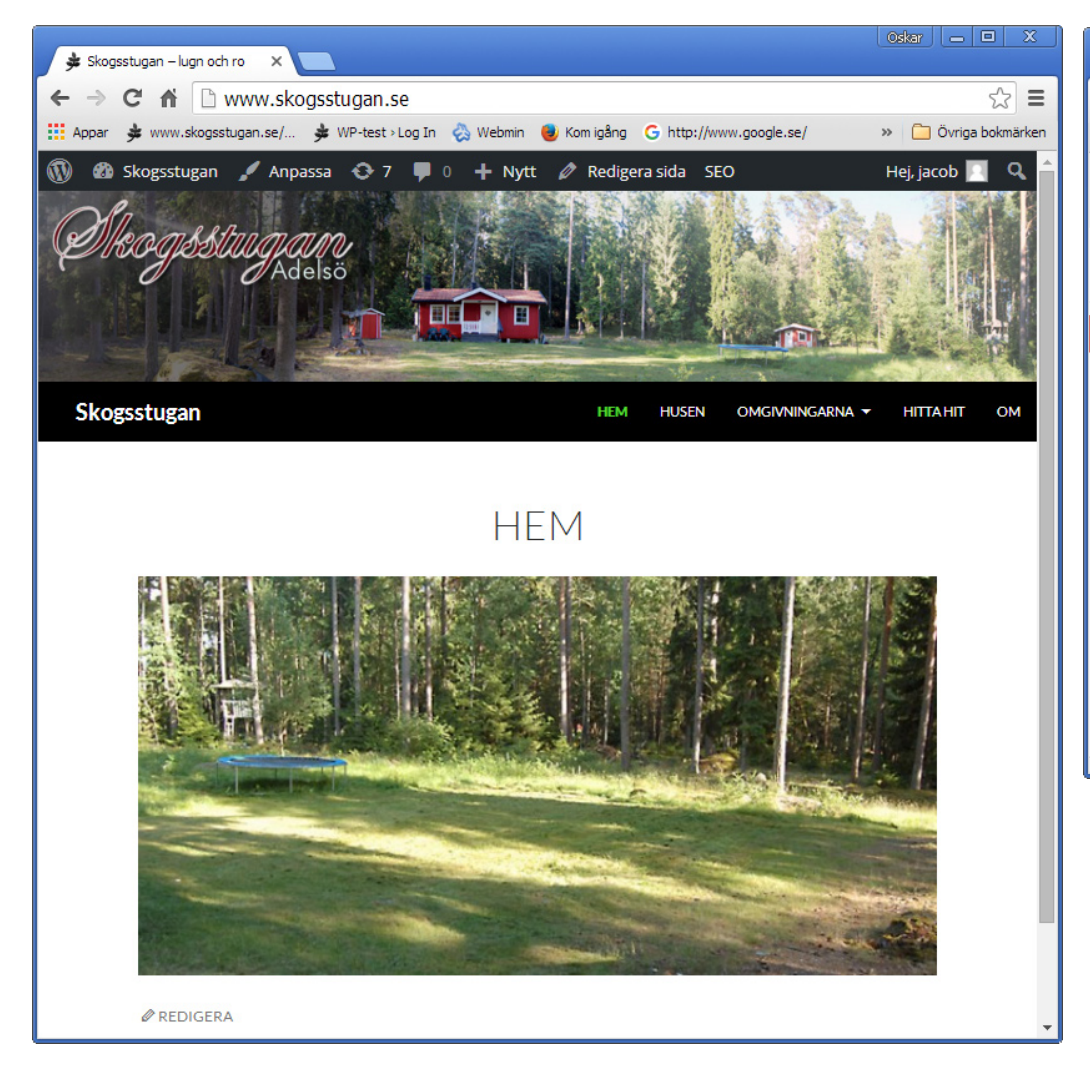

#### **Google Search Console**

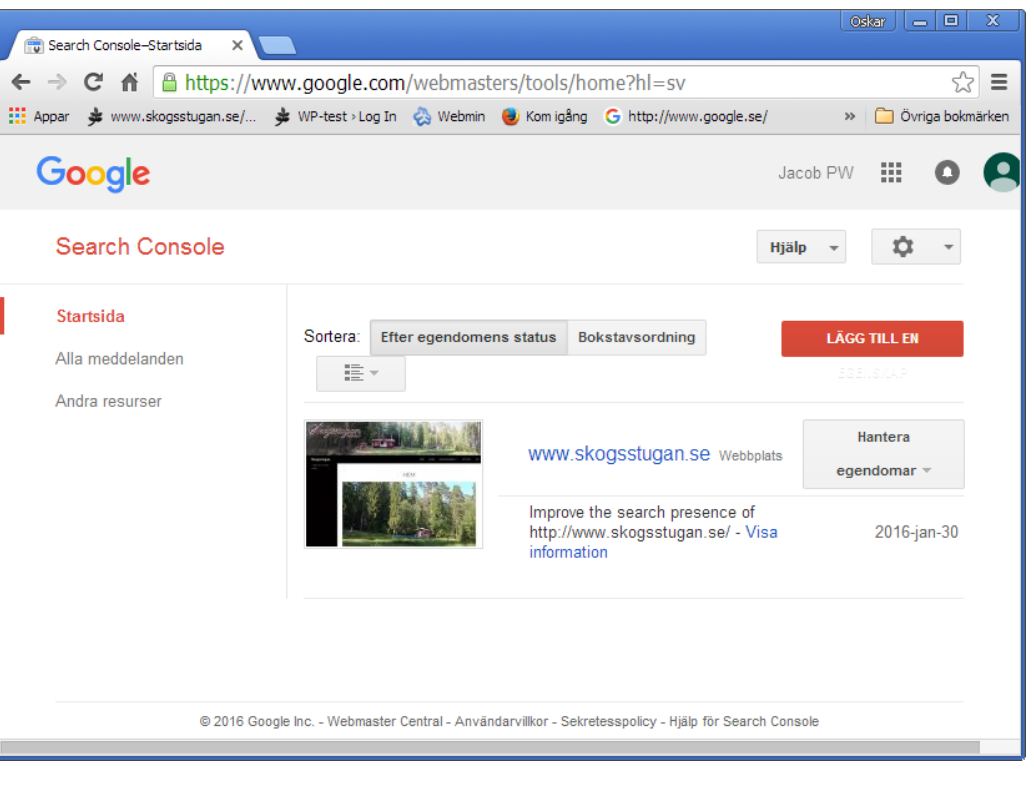

Du kommer att behöva arbeta parallellt i Google Search Console och WordPress. Öppna därför två olika fönster i din webläsare – ett för vardera applikationen.

#### I WordPress

Installera och aktivera två tillägg, nämligen

**All In One SEO Pack** Detta tillägg används för att lägga till bland annat sökord i din site. Och:

#### **Google XML Sitemaps**

Som används för att skapa en platskarta, som underlättar Googles indexering.

Din rankning (placering) vid sökning i gen sökmotor som Google beror sedan på hur många besök du har haft, samt hur många som länkar till din sajt. Ju fler besök och länkar, desto högre rankning och därmed högre placering.

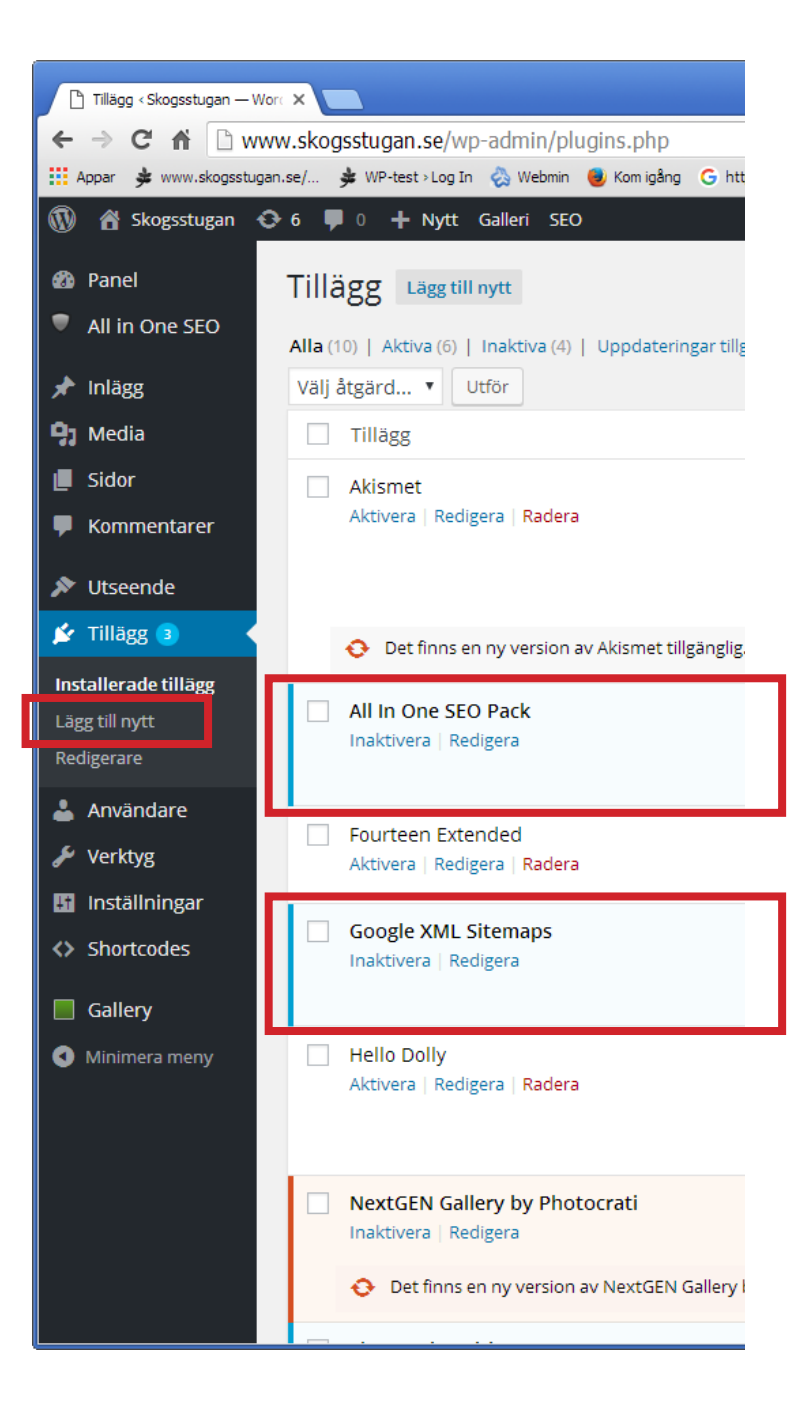

# I WordPress All in One SEO

All in One SEO/General Settings

#### 🗋 General Settings < Skogsstug: 🗙 www.skogsstugan.se/wp-admin/admin.php?page=all-in-one-seo-pack%2Faioseop\_class.php C 🍁 www.skogsstugan.se/... 🍁 WP-test > Log In 😞 Webmin 閿 Kom igång 💪 http://www.google.se/ 🖏 https://195.20.207.2... 💊 TendSign - upphandlin... 🍁 Cykelbanan nu! Appar 🖀 Skogsstugan 😯 7 📮 0 🕂 Nytt Galleri SEO (?) Log important events: Panel All in One SEO General Settings Performance Home Page Settings (?) Help A Feature Manager (?) Home Title: Skogsstugan – lugn och ro 🖈 Inlägg 25 characters. Most search engines use a maximum of 60 chars for the **Media** home title. Sidor (?) Home Description: Skogsstugan hyrs ut till privatpersoner för rekreation. Kommentarer 🔊 Utseende 55 characters. Most search engines use a maximum of 160 chars for the 🖌 Tillägg </u> home description. Användare ?)Home Keywords (comma stugor, lugn, ro, lugn och ro, skogstomt, gräsmatta, avkoppling, lek och separated): 🎙 Verktyg kubb, bad, båt, motorbåt, roddbåt, fridfullt, skogens sus, röda stugor, Inställningar svamp och bär, svamp, bär, Bikra, Birka, Björka, vikingar, vikingstaden huvudstad, museum, restaurang, restaurant, fiske, fiskevatten, ej fiske Shortcodes cykla, Gallery Minimera meny Enabled (?) Use Static Front Page Instead Disabled

#### Home Page Settings

Under **Home Title** lägger man in en lämplig titel på hemsidan.

Under **Description** lägger man till en beksrivning och i Home Keywords fyller man på med så många beskrivande ord man bara kan komma på.

När detta är klart, så klicka **UP-DATE OPTIONS** (ligger högst upp/ längst ner på sidan).

3

Skapa först ett googlekonto (eller använd det du har, t ex ett gmailkonto).

Logga in på Google Search Console (dle av Webmsater Tools på URL https://www.google.com/webmasters/tools/home?hl=sv)

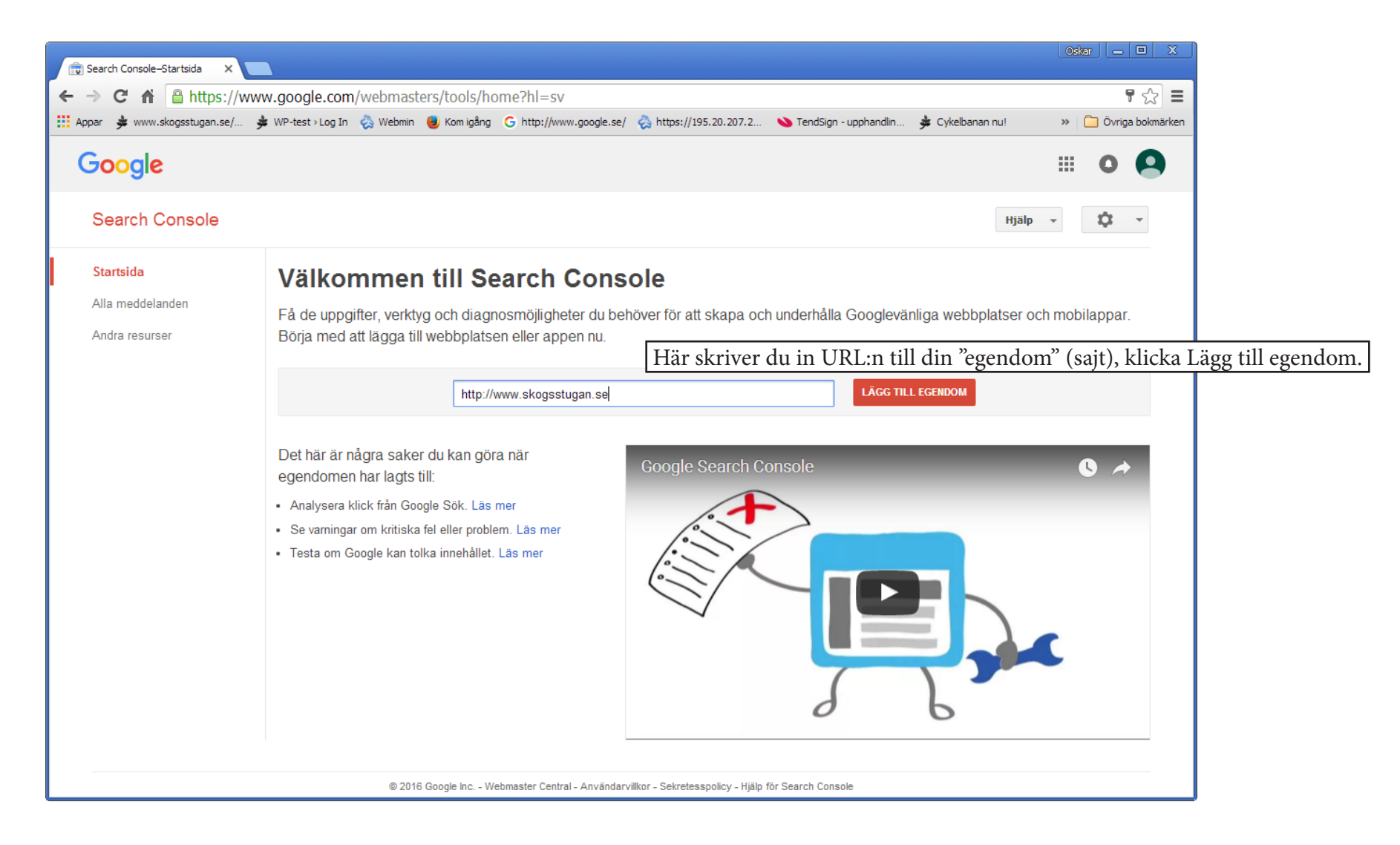

För att Google ska veta att just du är innehavare av sajten, måste du mata in en viss kod.

Börja med att **kopiera** den (du tvingas ta hela raden, så du får senare ta bort de omgivande texten, bara kod, inget annat – inga citattecken heller!).

| 💼 Search Console 🛛 🗙                                                                                                    |                                                    |                 |                         |                                                           |                         |                   | Os     | ikar 👝  |               |
|----------------------------------------------------------------------------------------------------|----------------------------------------------------|-----------------|-------------------------|-----------------------------------------------------------|-------------------------|-------------------|--------|---------|---------------|
| ← → C ♠ 🔒 https://www.                                                                                                    | google.com/webmast                                 | ers/verificati  | on/verification?hl=s    | v&siteUrl=http://ww                                       | w.skogsstugan.se/&co    | ontinue=https://w | ww.goo | gle.com | ו∕י‰ <b>≡</b> |
| Appar 🗚 www.skogsstugan.se/ 🏂 V                                                                                                    | /P-test > Log In 🛛 👌 Webmin                        | 🥑 Kom igång     | G http://www.google.se/ | 🗞 https://195.20.207.2                                    | 💊 TendSign - upphandlin | 撪 Cykelbanan nu!  | >>     | 📄 Övrig | a bokmärken   |
| Google                                                                                                    |                                                    |                 |                         |                                                           |                         |                   |        | 0       | 9 Í           |
| Search Console                                                                                                    |                                                    |                 |                         |                                                           |                         |                   | Hj     | älp 👻   |               |
| Verifiera att du äger http://www.sk<br>Rekommenderad metod<br><ul> <li>HTML-taggar</li> <li>Lägg till en metatagg till webb</li> </ul> | Alternativa metoder                                |                 |                         |                                                           |                         |                   |        |         |               |
| 1. Kopiera metataggen neo                                                                                                    | an och klistra in den i web<br>meta name="google-s | bplatsens star  | tsida. Den ska placeras | i avsnittet <head> före de<br/>JdoTd5WSMfqxsq-16p2</head> | 28i8WraGt8KoTjeiavnV    | wxv60"            |        |         |               |
| <ul> <li>Visa ett exempel</li> <li>2. Klicka på Verifiera neda</li> <li>Ta inte bort metataggen äve</li> </ul>                         | n.<br>n om verifieringen genomfö                   | rts. Då kan ver | ifieringen återtas.     |                                                           | Ŗ                       |                   |        |         |               |

Gå nu över till WordPress!

## I WordPress

| ← → C fi 🗋 ww             | ww.skogsstugan.se/wp-admin/admin      | n.php?page=all-in-one-seo-pack%2Faioseop_             | _class.php                  | 5                                                                               |
|---------------------------|---------------------------------------|-------------------------------------------------------|-----------------------------|---------------------------------------------------------------------------------|
| Appar 🎐 www.skogsstug     | an.se/ 🏂 WP-test >Log In   🗞 Webmin 📵 | Kom igång 🛛 http://www.google.se/ 👌 https://195.20.20 | 7.2 🔌 TendSign - upphandlin | 🗯 cykStrunta dessa trecalternativ» 📋 övriga bo                                  |
| 🚯 🖀 Skogsstugan 📢         | 🕞 7 📮 0 🕂 Nytt Galleri SEO            |                                                       |                             | Hej, jacob                                                                      |
| 🚳 Panel                   |                                       | —                                                     |                             |                                                                                 |
| All in One SEO            |                                       |                                                       |                             |                                                                                 |
| General Settings          | ? Display Menu At The Top:            | $\checkmark$                                          |                             |                                                                                 |
| Periormance               |                                       |                                                       |                             |                                                                                 |
| Feature Manager           |                                       |                                                       |                             |                                                                                 |
| 🖈 Inlägg                  | Webmaster Verification                |                                                       |                             |                                                                                 |
| <b>9</b> ] Media          | Webiliaster Verification              |                                                       | () Help 🔺                   |                                                                                 |
| <ul> <li>Sidor</li> </ul> | ? Google Webmaster Tools:             | doTd5WSMfgxsq-16p28i8WraGt8KoTjeiav                   | nVWXV60                     |                                                                                 |
| 루 Kommentarer             |                                       |                                                       |                             |                                                                                 |
| 🔊 Utseende                | Ping Webmaster Center:                |                                                       |                             |                                                                                 |
| 😰 Tillägg                 |                                       |                                                       |                             |                                                                                 |
| 💄 Användare               |                                       |                                                       |                             |                                                                                 |
| 🖋 Verktyg                 | (?) Pinterest Site Verification:      |                                                       |                             |                                                                                 |
| 🔢 Inställningar           |                                       |                                                       |                             | Återvänd till                                                                   |
| Shortcodes                |                                       |                                                       |                             |                                                                                 |
| Gallery                   | Google Settings                       |                                                       | ⑦ Help ▲                    | Google                                                                          |
| Minimera meny             |                                       |                                                       |                             | Domännamnsleverantör<br>Logga in till din domännamnsleveran                     |
|                           | Google Plus Delauit Profile:          |                                                       |                             | Google Analytics                                                                |
|                           |                                       |                                                       |                             | Använd Google Analytics-kontot.                                                 |
|                           | ? Disable Google Plus Profile:        |                                                       |                             | <ul> <li>Google Taggstyrning<br/>Använd ditt konto i Google Taggstyr</li> </ul> |
|                           |                                       |                                                       |                             | VERIFIERA                                                                       |
|                           |                                       |                                                       |                             |                                                                                 |

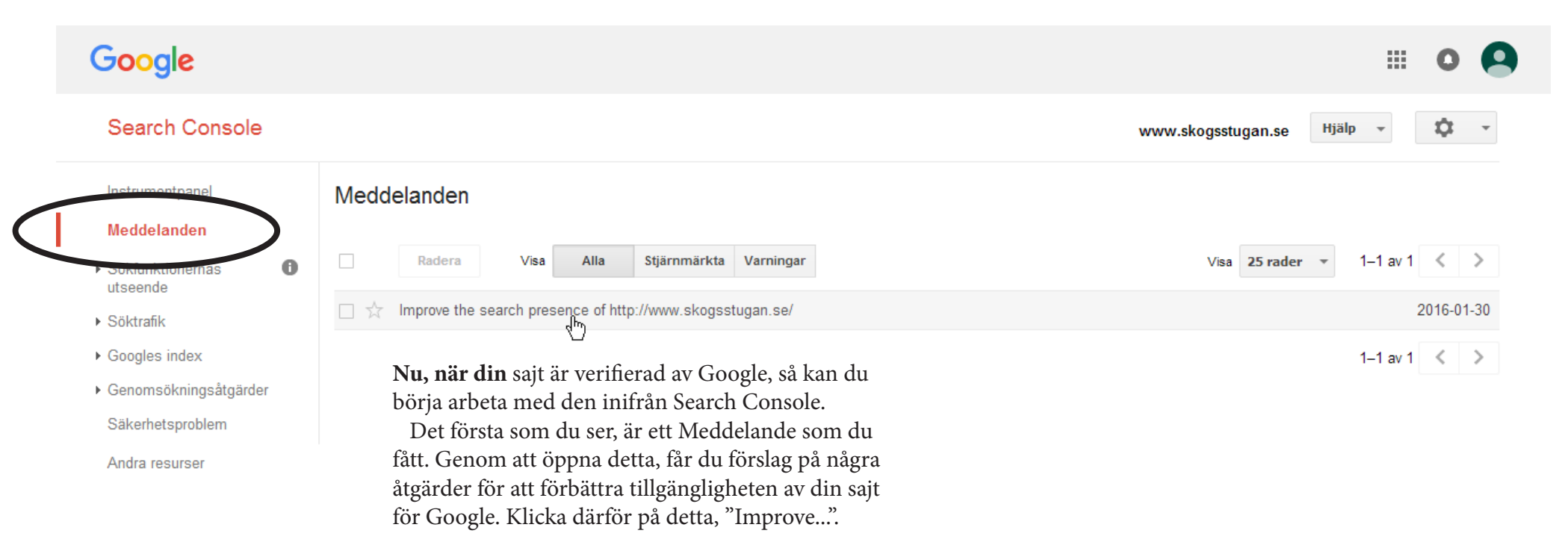

| ar 🥦 www.skogsstugan.se/ 🎐     | WD test v les In 🥂 Webmin 📕 Kemining 🧲 http://www.essele.co/ 🥂 http://doc.co.com.co                                                                                             | xx 🕞 Öurige belmärlige                                                                   |
|--------------------------------|----------------------------------------------------------------------------------------------------|------------------------------------------------------------------------------------------|
|                                | wP-test > Log In 🤣 Webmin 😈 Kom igang G nttp://www.google.se/ 🤤 nttps://195.20.207.2                                                                                            | Ovriga bokmarken                                                                         |
| Instrumentpanel                | Radera                                                                                                    | 1 av 1 < >                                                                               |
| Meddelanden                    | Improve the search presence of http://www.skogsstugan.se/                                                                                                    | 30 januari 2016                                                                          |
| Sökfunktionernas 🕕<br>utseende | To: Webmaster of http://www.skogsstugan.se/                                                                                                    |                                                                                          |
| Söktrafik                      | Google systems show that you recently verified your site in Search Console (or created                                                                                          | l a site                                                                                 |
| Googles index                  | with Blogger or Google Sites which does this automatically). We have some tips to help<br>get the most of this free service and maximize your site performance on Google Search | p you<br>I.                                                                              |
| Genomsökningsåtgärder          | Set up your Search Console account now:                                                                                                    |                                                                                          |
| Säkerhetsproblem               | Add all your website versions                                                                                                    |                                                                                          |
| Andra resurser                 | Make sure you add separate Search Console properties<br>for all URL variations that your site supports, including<br>https, http, www, and non-www.                             | Meddelandet innehåller fem förslag på<br>åtgärder, men vi bryr oss bara om num-<br>mer 5 |
|                                | Select your preferred version                                                                                                    | Iller J.                                                                                 |
|                                | 2 Choose whether you want your site to appear with or Set preferred vers                                                                                                    | ion nu).                                                                                 |
|                                | without "www" in Google Search.                                                                                                    | 1 Add a site innebär att du kan lägga till                                               |
|                                | Select target country                                                                                                    | din sajt utan "www". Men vi spar detta                                                   |
|                                | 3 Set your geographic preference if your site targets users in a specific country.                                                                                              | även om det är viktigt.                                                                  |
|                                | Share access with co-workers                                                                                                    | utan www. som du vill ska listas. Beror                                                  |
|                                | If you want other people to access your error reports and Manage site user                                                                                                    | av punkt "1."                                                                            |
|                                | search analytics in Search Console, add them with the appropriate access levels.                                                                                                | 3. Select target Country. Du kan kolla,<br>men det är redan "Sverige".                   |
|                                | Submit a sitemap file                                                                                                    | 4. Share access också mindre viktigt                                                     |
|                                | 5 This helps Google better understand how to crawl your site.                                                                                                    | jsut nu.<br>5 Submit Site men Klicke för att lägge                                       |
|                                | <ul> <li>Learn how to work with Search Console</li> </ul>                                                                                                    | 5. Sublin She map. Klicka for att lagga<br>till en saitkarta                             |
|                                | 6 Using Search Cons                                                                                                    |                                                                                          |

8

**Så här ser** sidan ut nu. Gör ingenting. Gå bara över till fönstret med WP.

| 😨 Search Console-Meddelander 🗙 💼   | Search Console - Sitemaps - 🗠 |                   |                         |                        | Oskar 👝 🗖 🗙             |
|------------------------------------|-------------------------------|-------------------|-------------------------|------------------------|-------------------------|
| ← → C A Ptps://www                 | v.google.com/webma            | sters/tools/siter | nap-list?siteUrl=htt    | tp://www.skogsstugan.  | se/&utm_source=wnc_ ☆ 🔳 |
| 👯 Appar 🎐 www.skogsstugan.se/ 🏓    | 🛚 WP-test > Log In 🛛 😞 Webmi  | n 📵 Kom igång 🔇   | G http://www.google.se/ | 🗞 https://195.20.207.2 | » 📋 Övriga bokmärken    |
| Google                             |                               |                   |                         |                        | III o                   |
| Search Console                     |                               |                   |                         | www.skogsstugan.se     | Help 👻                  |
| Dashboard                          | Sitemaps                      |                   |                         |                        | ADD/TEST SITEMAP        |
| Messages                           |                               |                   |                         |                        |                         |
| Search Appearance 1                | By me (0)                     | All (0)           |                         |                        |                         |
| <ul> <li>Search Traffic</li> </ul> | No sitemaps found for th      | is site.          |                         |                        |                         |
| ▶ Google Index                     |                               |                   |                         |                        |                         |
|                                    |                               |                   |                         |                        |                         |
| Crawl Errors                       |                               |                   |                         |                        |                         |
| Crawl Stats                        |                               |                   |                         |                        |                         |
| Fetch as Google                    |                               |                   |                         |                        |                         |
| robots.txt Tester                  |                               |                   |                         |                        |                         |
| Sitemaps                           |                               |                   |                         |                        |                         |
| URL Parameters                     |                               |                   |                         |                        |                         |
| Security Issues                    |                               |                   |                         |                        |                         |
| Other Resources                    |                               |                   |                         |                        |                         |

#### I WordPress

#### **XML Sitemap Generator**

När du har installerat XML Sitemap Generator så har programmet omedelbart skapat en sitemap från din sajt. Det du nu ska använda, är URL:n till den. Den ligger här:

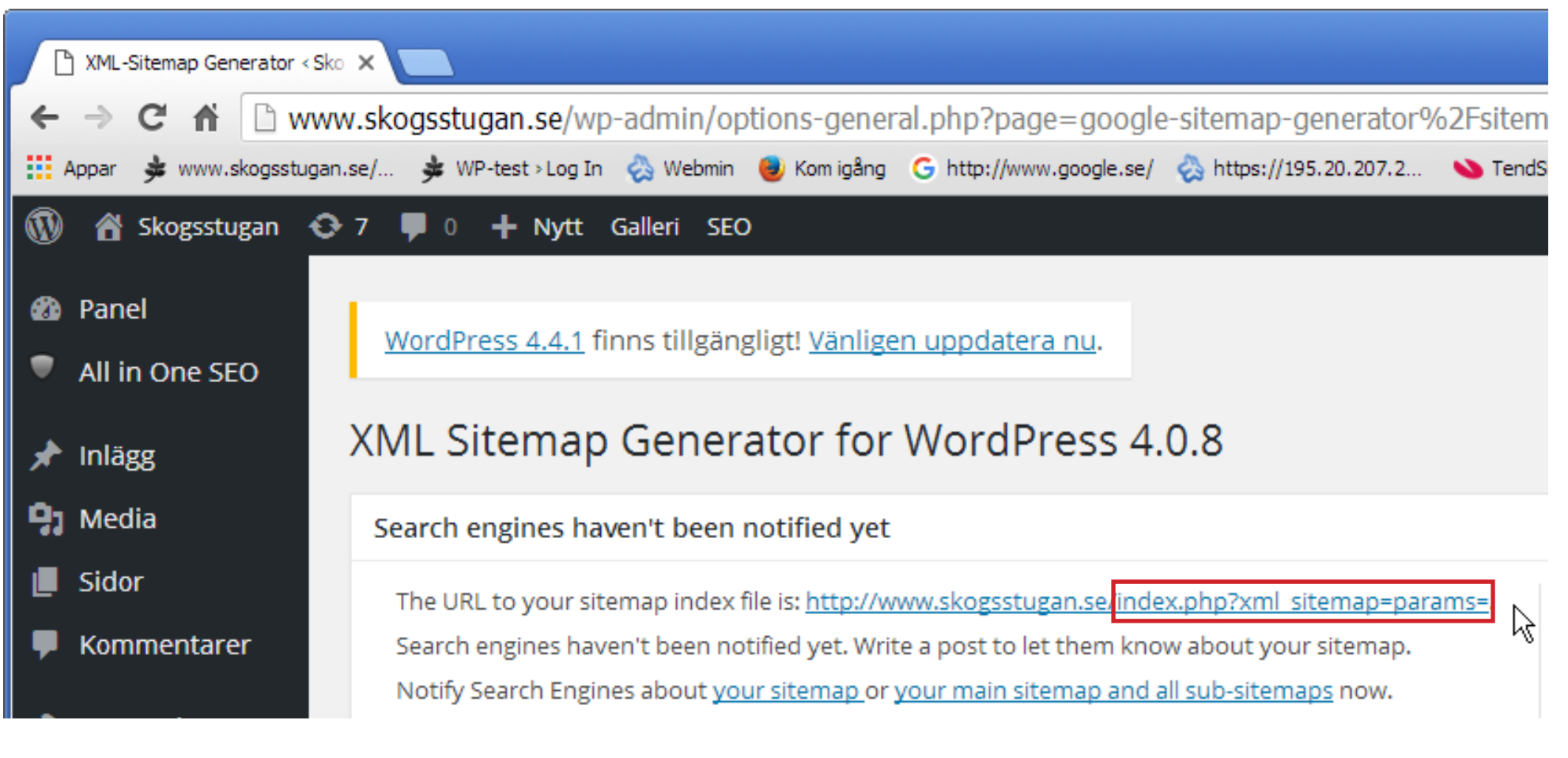

Om du klickar på länken så visas den i din webbläsare och blir därmed även lättare att kopiera. När du har kopierat den, återgå till Google Search Console. Lägg märke till att du bara behöver adressen från "index" och framåt.

Då kommer du till en sida som ser ut så här:

| Search Console-Meddelander X                                                                                                    | 🗑 Search Console - Sitemaps - 🕅 🗙       |                  |                                     |                                                                                                    | Oskar                                                                              |                |
|----------------------------------------------------------------------------------------------------|-----------------------------------------|------------------|-------------------------------------|----------------------------------------------------------------------------------------------------|------------------------------------------------------------------------------------|----------------|
| ← → C ⋒ 🔒 https://ww                                                                                                    | ww.google.com/webmaste                  | ers/tools/site   | emap-list?siteUrl=htt               | tp://www.skogsstugan.                                                                                                    | se/&utm_source=w                                                                   | /nc_☆ 〓        |
| Appar 🎐 www.skogsstugan.se/                                                                                                    | 븆 WP-test > Log In 🛛 👌 Webmin           | 🕹 Kom igång      | G http://www.google.se/             | 🗞 https://195.20.207.2                                                                                                    | » 🦲 Öv                                                                             | riga bokmärken |
| Google                                                                                                    |                                         |                  |                                     |                                                                                                    | <b></b> 0                                                                          | 9              |
| Search Console                                                                                                    |                                         |                  |                                     | www.skogsstugan.se                                                                                                    | Help 👻                                                                             | Ŧ              |
| Dashboard                                                                                                    | Sitemaps                                |                  |                                     | 1. Klicka                                                                                                    | ADD/TEST SIT                                                                       | EMAP           |
| Messages                                                                                                    |                                         |                  |                                     | dd/Test Siteman                                                                                                    |                                                                                    |                |
| <ul> <li>Search Appearance 1</li> <li>Search Traffic</li> <li>Google Index</li> <li>Crawl</li> <li>Crawl Errors</li> <li>Crawl Stats</li> <li>Fetch as Google</li> <li>robots.txt Tester</li> <li>Sitemaps</li> </ul> | By me (0)<br>No sitemaps found for this | All (0)<br>site. | 2. Kli<br>Sitem<br>3. Kli<br>4. Kli | ttp://www.skogsstugan.se/<br>Test Submit<br>istra in det du kopiera<br>nap, så att URL:n blir<br>icka Test.<br>icka Submit för att ful | index.php?xml_sitema<br>Cancel<br>at från WP XML<br>komplett.<br>llfölja åtgärden. | )=t            |
| URL Parameters<br>Security Issues<br>Other Resources                                                                                                    |                                         |                  |                                     |                                                                                                    |                                                                                    |                |

💼 Search Console - Sitemaps - 🛙 🗙 🦳 🔄 🔶 C 👬 🖕 https://www.google.com/webmasters/tools/sitemap-list?siteUrl=http://www.skogsstugan.se/&utm\_source=wnc\_376106&utm\_medium=gamma&utm\_campaign=wnc 🖓 🚍 🔢 Appar 🎐 www.skogsstugan.se/... 🎍 WP-test > Log In 😞 Webmin 📵 Kom igång 🕒 http://www.google.se/ 😞 https://195.20.207.2... 💊 TendSign - upphandlin... 🎍 Cykelbanan nu! 🗖 Client-Side JavaScript . » 📋 Övriga bokmärken Google 0 Jacob PW Search Console \$ www.skogsstugan.se Help -Dashboard Sitemaps ADD/TEST SITEMAP Messages By me (1) All (1) Search Appearance ① Search Traffic Sitemaps content Google Index Web pages All content types Crawl Submitted 6 Submitted Crawl Errors Indexed Crawl Stats 4 Indexed Fetch as Google robots.txt Tester 8 Sitemaps 6 URL Parameters 4 Security Issues 2 Other Resources Web Sitemaps (All content types) 1-1 of 1 < > Download All Resubmit Delete Show 25 rows -# Sitemap 🔺 Туре Processed Issues Items Submitted Indexed Sitemap 1 /index.php?xml\_sitemap=params= Jan 31, 2016 Web 6 4 index 1-1 of 1 < > © 2016 Google Inc. - Webmaster Central - Terms of Service - Privacy Policy - Search Console Help

Och så här ser det ut när du har skickat en sajtkarta och fått den godkänd.

## Slutligen

**Nu har du** gjort ett par grundläggande åtgärder för att undelätta för sökmotorer att hålla rätt på ditt innehåll. För att bevaka din site, kan du skapa ett konto på Google Analytics, som ger utförlig statistik kring vilka som besöker dig. Ett annat sätt är att installera SlimStat, ett WP-tillägg som visar det enklaste, som antalet besök per dag och varifrån de kommer.

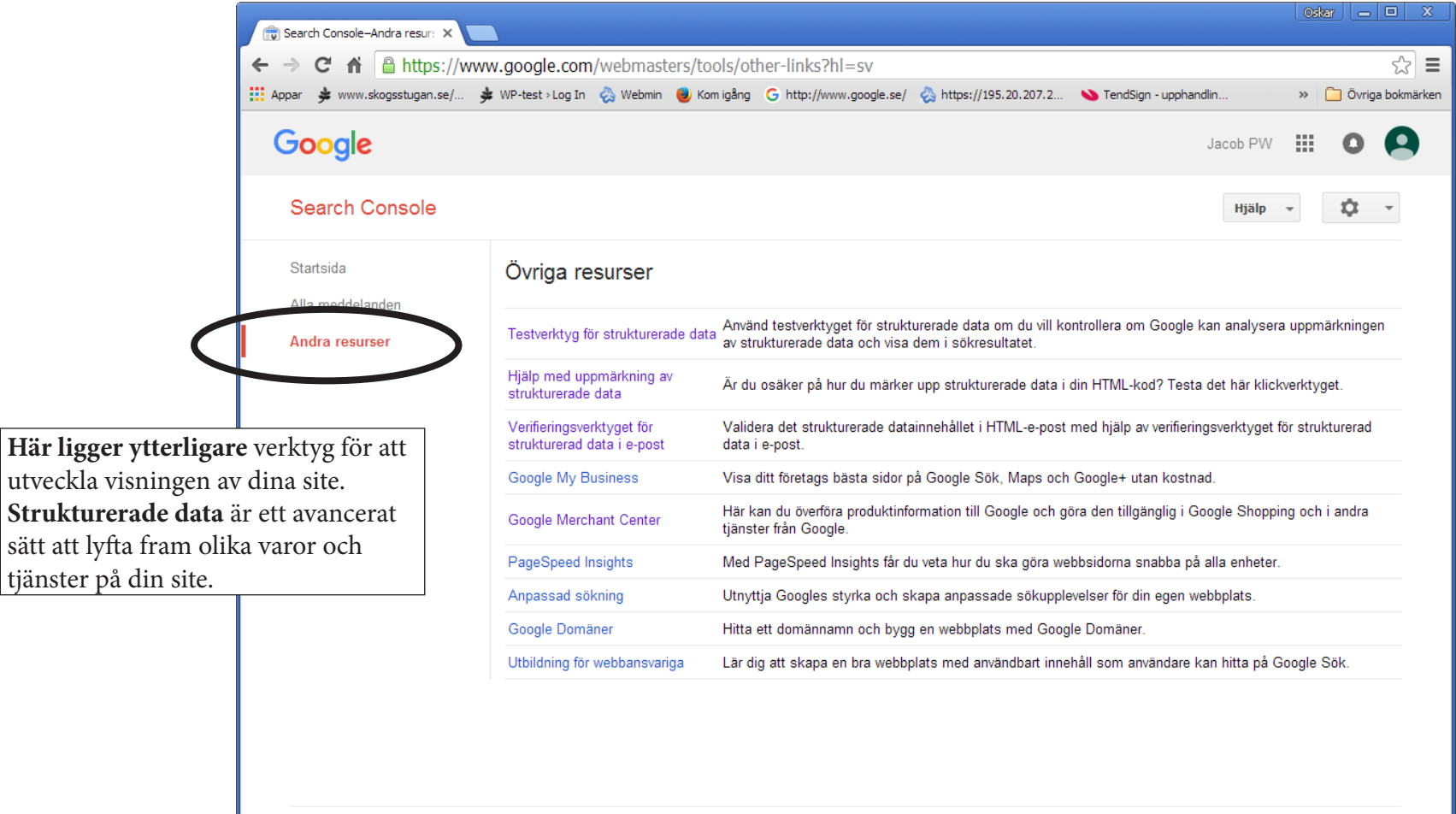

© 2016 Google Inc. - Webmaster Central - Användarvillkor - Sekretesspolicy - Hjälp för Search Console